## Subject #3: Geography

**Project #46: Landforms Table in Word.** In this geography lesson, students use Microsoft Word to organize what they've learned about landforms into a three-column table. They list the landform names, examples, and attach a picture of each. Review the sites as a group so the class has the opportunity to discuss what makes a landform, etc. This is a great lesson to coordinate with a classroom unit of inquiry as well as teach students how to make Word tables, import pictures.

| Higher-order<br>thinking skills     |                                             | Technology-<br>specific:                 | Subject Area/<br>Learning-specific | Standard:<br>NETS-S |  |
|-------------------------------------|---------------------------------------------|------------------------------------------|------------------------------------|---------------------|--|
| Analyze parts, identify components, |                                             | Using tables: formatting/editing         | Geography, science,                | 3.b, 4.c            |  |
| organize                            |                                             | Adding pictures                          | spelling                           |                     |  |
| Grade level:                        | 3-5                                         |                                          |                                    |                     |  |
| Prior knowledge:                    | Intro to Word, Project 99 (Internet Basx),  |                                          |                                    |                     |  |
| Time required:                      | 45 minutes                                  |                                          |                                    |                     |  |
| Software required:                  | oftware required: MS Word, internet browser |                                          |                                    |                     |  |
| Vocabulary:                         | landform,<br>copy-past                      | table, cell, search engine,<br>e, resize | tab key, row, col                  | umn, insert,        |  |

## Lesson Description

- Aligning text in a Word document can be intimidating if you try to do it with tabs. Fortunately, the table feature does this task quickly and effortlessly.
- In a table, columns and rows of text can be aligned, data added/deleted, and the theme highlighted with ease.

**Computer Activity** 

- Have students put their standard heading at the top of the page.
- Enter the document title, *Landforms* underneath—bold, centered and underlined.
- Add a 3x5 table with the table tool
  You'll need more than five rows, but we'll add those later.
- Add column headings to the first row—Landform, Example, Picture. Use the tab key to move from one cell to the next (tab moves right and shift+tab moves left), and from the last cell in a row to the next row.
- As students add landform types in column #1, discuss what they are. For column #2 *Examples*, have them propose examples of the landforms

learned in class or from experience. Suggest they come up with one inside the US and one outside. Help only if needed.

- Do column #3, *Pictures*, at the end.
- When they get to the last cell in the last row, push tab and it'll add another row.
- When finished, use internet search (i.e., Google) to find pictures of the landforms. Let them pause to enjoy the grandeur of nature in these pictures.
- Copy-paste image to correct cell. (Select only public pictures.)
- Check print preview before printing and resize images as needed to fit one page. (See following page)

## Extensions

• Format row #1 so the column headings stand out (shade the row, bold the text, enlarge font to 14)

• Add a fourth column with a fact. Troubleshooting Tips

- I ran out of rows (add another by tabbing from the last cell in the table)
- I can't print (Ctrl+P, file-print)

## **LANDFORMS**

| Landform | Example                                | Picture                                                                                                    |
|----------|----------------------------------------|----------------------------------------------------------------------------------------------------|
| Forest   | Amazon Rainforest<br>Redwood forest    |                                                                                                    |
| Ocean    | Pacific Ocean<br>Indian Ocean          |                                                                                                    |
| Desert   | Sahara Desert<br>Gobi Desert           |                                                                                                    |
| Rivers   | Nile River<br>Mississippi River        |                                                                                                    |
| Lake     | Lake Michigan<br>Lake Victoria         | The second                                                                                                    |
| Mountain | Mount Fuji<br>Mount McKinley           | and and                                                                                                    |
| Plain    | Savannah<br>Great Plains               |                                                                                                    |
| Valley   | Death Valley<br>Nile Valley            | Control States                                                                                                    |
| Glaciers | Antarctica Glaciers<br>Alaska Glaciers | E and a second second sec |